## **How to Manage Leave Requests**

Manage Leave Request page provides managers the ability to approve, deny, or tentatively approve (requests for a future date more than two (2) months in advance) leave request.

### Approve a Leave Request

- 1. Navigate to Manage Leave Request page within Manager Self Service:
  - Click Navbar.
  - Select Menu.
  - Select Manager Self- Service
  - Select Leave Request.
  - Select Manage Leave Request.
- 2. Manage Leave Request page opens on the Pending Approval tab displaying leave requests that are pending approval.
- Select box of leave request row to approve.
  Note: Use "Select All or Deselect All" link to approve all leave request rows.
- 4. Click Approve.

| Fa              | vorites ·                                                                  | • M       | ain Menu 👻 🔷 > | Employee Sel | f-Service > M | anage Leave Request   |                  |                    |             |                |                 |  |  |
|-----------------|----------------------------------------------------------------------------|-----------|----------------|--------------|---------------|-----------------------|------------------|--------------------|-------------|----------------|-----------------|--|--|
|                 |                                                                            |           |                |              |               |                       |                  |                    |             |                |                 |  |  |
| Ma              | nage L                                                                     | eave Requ | lest           |              |               |                       |                  |                    |             |                |                 |  |  |
| Ma<br>Ch<br>Per | Ianage Leave Request  Employee ID 1714468    hris Manager  ending Approval |           |                |              |               |                       |                  |                    |             |                |                 |  |  |
| Per             | nding /                                                                    | Approval  | ~              |              |               |                       | Person           | alize   Find   Vie | ew All   🔄  | 📕 🛛 First 🕚    | 1-4 of 4 🛞 Last |  |  |
|                 | Select                                                                     | Empl ID   | Name           | From Date    | End Date      | Type Of Request       | Comments         | Hours per Day      | Total Hours | Date Submitted | Request Status  |  |  |
| 1               |                                                                            | 3 8851    | Cynthia Sample | 09/06/2023   | 09/06/2023    | Vacation              |                  | 2.000000           | 2.00        | 09/05/2023     | Needs Approval  |  |  |
| 2               |                                                                            | 1753091   | Toney Sample   | 09/07/2023   | 09/07/2023    | Pers Bus up to 2 Hour |                  | 2.000000           | 2.00        | 09/07/2023     | Needs Approval  |  |  |
| 3               |                                                                            | 1116891   | Mari Sample    | 09/16/2023   | 09/08/2023    | Vacation              |                  | 8.000000           | 8.00        | 09/05/2023     | Needs Approval  |  |  |
| 4               |                                                                            | 1686951   | Cynthia Sample | 09/14/2023   | 09/14/2023    | Pers Bus up to 2 Hour | 2x medical appts | 2.000000           | 2.00        | 09/05/2023     | Needs Approval  |  |  |
|                 | Approv                                                                     | re 4      | Deny           | Tentative    |               |                       |                  |                    |             |                |                 |  |  |

**IMPORTANT!** Requests approved by manager go directly into employee timesheet.

5. Click **OK** on the timesheet message.

| P | ending A | pproval  | Tentative Approval | Select All Deselect All                                            |                      |             |                |
|---|----------|----------|--------------------|--------------------------------------------------------------------|----------------------|-------------|----------------|
| P | ending   | Approval |                    | Pers                                                               | onalize   Find   Vie | ew All   🔄  | 😱 First 🕢      |
|   | Select   | Empl ID  | Name               | Message                                                            | Hours per Day        | Total Hours | Date Submitted |
|   |          | 1753091  | Toney Sample       | Selected Rows Approved and inserted on timesheet in Time and Labor | 2.000000             | 2.00        | 09/07/2023     |
| 1 | 2        | 1116891  | Mari Sample        | ОК                                                                 | 8.000000             | 8.00        | 09/05/2023     |
|   | 3 🗆      | 1686951  | Cynthia Sample     | 09/14/2023 09/14/2023 Pers Bus up to 2 Hour 2x medical appts       | 2.000000             | 2.00        | 09/05/2023     |
|   | Approv   | /e       | Deny               | Tentative                                                          |                      |             |                |

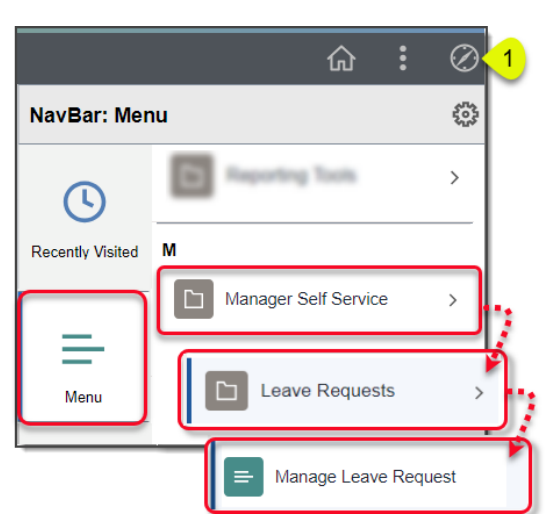

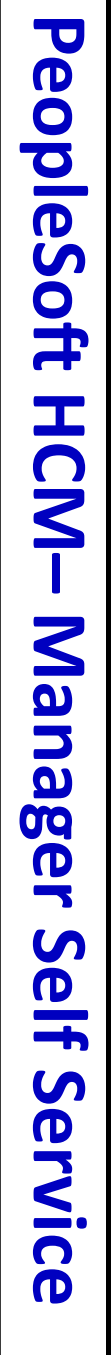

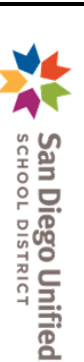

# **How to Manage Leave Requests**

### Deny a Leave Request

- On Manage Leave Request page, select box of leave request row to deny. *Note:* Use "Select All or Deselect All" link to approve all leave request rows.
- 2. Click Deny.

|                                                                                |                |             |               | 1714468          | Employee ID           | Manage Leave Request<br>Chris Manager |                                       |                |         |        |  |  |  |  |  |
|--------------------------------------------------------------------------------|----------------|-------------|---------------|------------------|-----------------------|---------------------------------------|---------------------------------------|----------------|---------|--------|--|--|--|--|--|
| Pending Approval Tentative Approval Select All Deselect All                    |                |             |               |                  |                       |                                       |                                       |                |         |        |  |  |  |  |  |
| Pending Approval Personalize   Find   View All   🕢   🧱 First 🕢 1-3 of 3 🕢 Last |                |             |               |                  |                       |                                       |                                       |                |         |        |  |  |  |  |  |
| Request Status                                                                 | Date Submitted | Total Hours | Hours per Day | Comments         | Type Of Request       | End Date                              | From Date                             | Name           | Empl ID | Select |  |  |  |  |  |
| Needs Approval                                                                 | 09/07/2023     | 2.00        | 2.000000      |                  | Pers Bus up to 2 Hour | 09/07/2023                            | 09/07/2023                            | Toney Sample   | 1 53091 | •      |  |  |  |  |  |
| Needs Approval                                                                 | 09/05/2023     | 8.00        | 8.000000      |                  | Vacation              | 09/08/2023                            | 09/16/2023                            | Mari Sample    | 1116891 |        |  |  |  |  |  |
| Needs Approval                                                                 | 09/05/2023     | 2.00        | 2.000000      | 2x medical appts | Pers Bus up to 2 Hour | 09/14/2023                            | 09/14/2023                            | Cynthia Sample | 1686951 |        |  |  |  |  |  |
|                                                                                | 09/05/2023     | 2.00        | 2.000000      | 2x medical appts | Pers Bus up to 2 Hour | 09/08/2023                            | 09/16/2023<br>09/14/2023<br>Tentative | Cynthia Sample | 1116891 | Approv |  |  |  |  |  |

#### 3. Click **OK** on the denied message.

| P | ending A                                                     | pproval | Tentative Approva | Select All De | eselect All          |           |                  |               |             |                |  |
|---|--------------------------------------------------------------|---------|-------------------|---------------|----------------------|-----------|------------------|---------------|-------------|----------------|--|
| Р | Pending Approval Personalize   Find   View All   🔄   🧱 First |         |                   |               |                      |           |                  |               |             |                |  |
|   | Select                                                       | Empl ID | Name              | From Date+    | Message              | est       | Comments         | Hours per Day | Total Hours | Date Submitted |  |
|   | 1                                                            | 1116891 | Mari Sample       | 09/16/2023    | Selected Rows Denied |           |                  | 8.000000      | 8.00        | 09/05/2023     |  |
|   | 2                                                            | 1686951 | Cynthia Sample    | 09/14/2023    | ОК                   | to 2 Hour | 2x medical appts | 2.000000      | 2.00        | 09/05/2023     |  |
|   | Approve Deny Tentative                                       |         |                   |               |                      |           |                  |               |             |                |  |

### Tentatively Approve a Request (For future leave requests two (2) months or more in advance).

- 1. On Manage Leave Request page, select box of leave request row to deny.
- 2. Click Tentative.

| Manage Leave Request Employee ID 1714468                                                                                                    |        |         |             |            |            |                 |          |               |             |                |                |
|----------------------------------------------------------------------------------------------------|--------|---------|-------------|------------|------------|-----------------|----------|---------------|-------------|----------------|----------------|
| Chris Manager                                                                                                    |        |         |             |            |            |                 |          |               |             |                |                |
| Pending Approval  Tentative Approval  Select All    Pending Approval  Personalize   Find   View All   20   III  First (A) 1-1 of 1 (A) Last |        |         |             |            |            |                 |          |               |             |                |                |
|                                                                                                    | Select | Empl ID | Name        | From Date  | End Date   | Type Of Request | Comments | Hours per Day | Total Hours | Date Submitted | Request Status |
|                                                                                                    |        | 1 16891 | Mari Sample | 11/20/2023 | 11/20/2023 | Vacation        |          | 8.000000      | 8.00        | 09/05/2023     | Needs Approval |

3. Click **OK** on the denied message.

| Pending Approval Tentative Approval Select All Des |        |         |                |            | Message                            |      | Persona          | alize   Find   Vie | w All   [フ] | First 🕢        |
|----------------------------------------------------|--------|---------|----------------|------------|------------------------------------|------|------------------|--------------------|-------------|----------------|
|                                                    | Select | Empl ID | Name           | From Date- | Selected Rows tentatively approved |      | Comments         | Hours per Day      | Total Hours | Date Submitted |
| 1                                                  |        | 1686951 | Cynthia Sample | 09/14/2023 | ОК                                 | Hour | 2x medical appts | 2.000000           | 2.00        | 09/05/2023     |

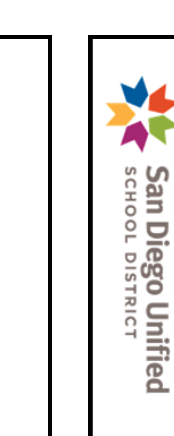

2

Additional resources and training opportunities can be found on the **PeopleSoft site**, <u>found here</u>. Or follow this navigation path: **SDUSD > Staff Portal > Applications & Support >IT Department >** Select **PeopleSoft** from the **IT Resources drop down menu**.